# Bastion Replacement Removal

## Overview

#### What is a Bastion Host?

A bastion host is a server whose purpose is to provide access to a private network from an external network, such as the Internet. Because of its exposure to potential attack, it's important to lock this down as tightly as possible.

#### How can NetFoundry Help?

Deploying a bastion host setup with NetFoundry is more secure! Why? Because the bastion doesn't need to be directly accessible from outside networks. It only needs outbound access & can reside in either public or private networks.

# Solution Architecture

### Standard Bastion Setup

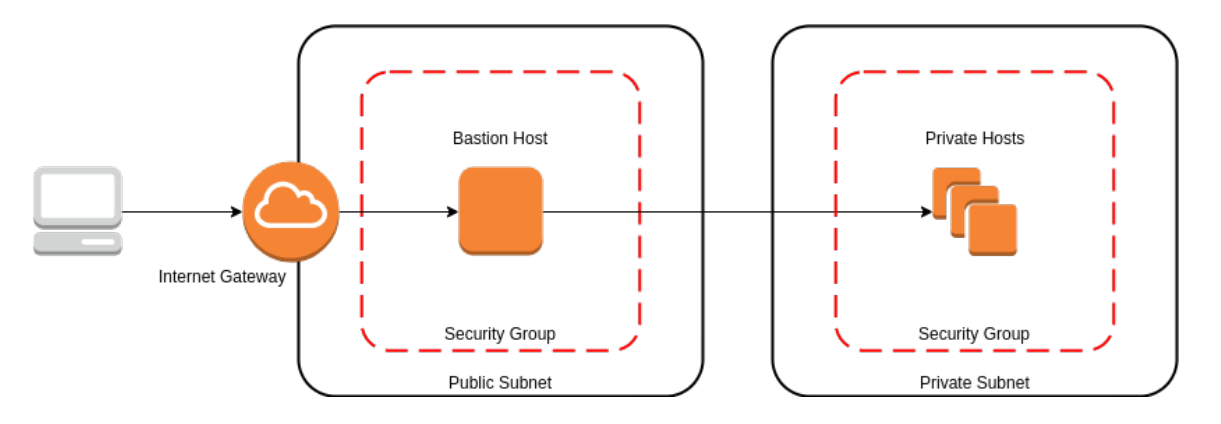

### Netfoundry

#### Public

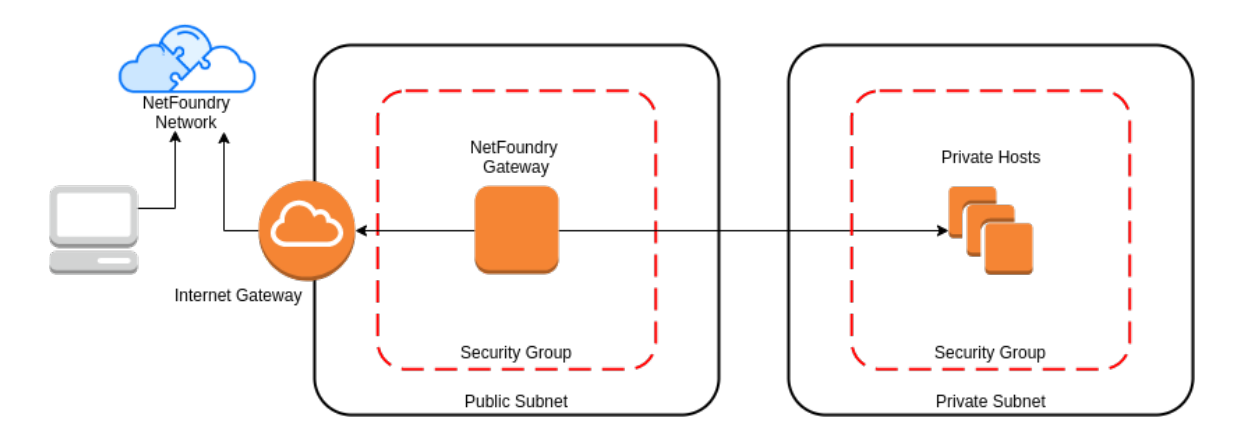

Private

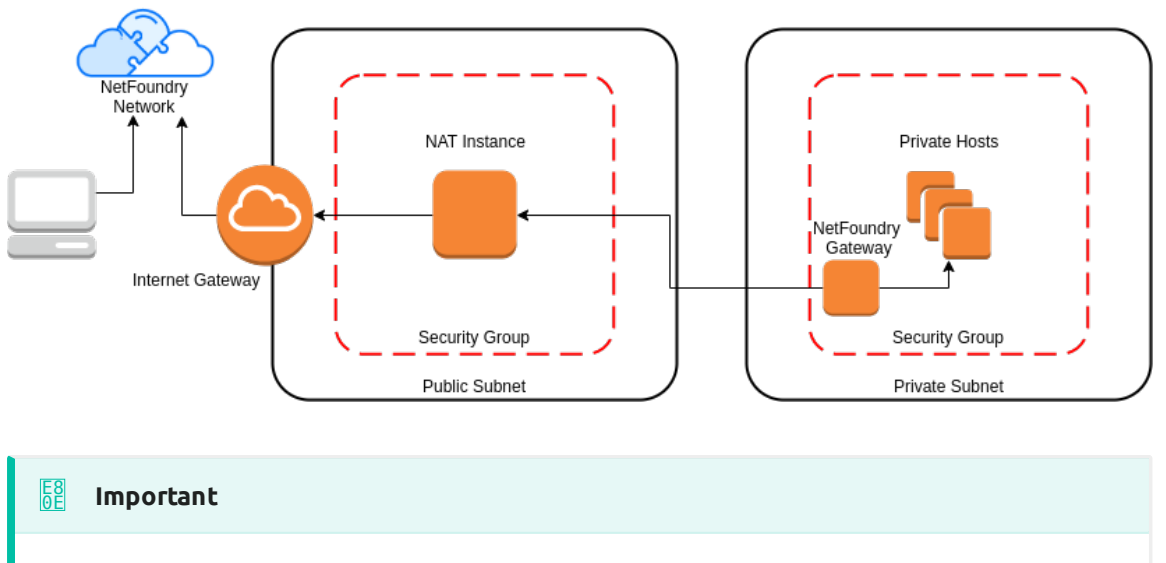

Assumption is that the NF Fabric is already up and the NF Client is installed.

# Implement Through NF Web Console UI

#### Create and install NF Client

This section will guide a user through the steps on how to create a client in the NF Console UI. Then, it will provide links to Guides on how to install the

NetFoundry Client Software for Windows and MAC Clients, including the registration with the NF Network Fabric.

| Console UI                                                                                                    |                                                                                                    |                                             |
|----------------------------------------------------------------------------------------------------|----------------------------------------------------------------------------------------------------|---------------------------------------------|
| <ul> <li>1. Navigate to Manage Clien</li> <li>Image are a second and the second area of the second area of the second a</li></ul> | right corner.                                                                                                    | DABUUZ TEST / DABUSZDEMOSI / MANAGE CLIENTS |
|                                                                                                    | CREATE A NEW CLIENT<br>Enter your client attributes<br>moclient01<br>ATION REQUIRED<br>East ^                               | ()<br>HELP ESC                              |
| 4. Copy the Client Registrati                                                                                                    | CONGRATULATIONS<br>Your Client (DemoClient01) has been created<br>Interestration Key<br>VEREGISTRATION KEY<br>CLICK TO COPY | SHARE HELP ESC                              |
| 5. Install the NF Client Softw<br>a. Window<br>b. Mac                                                                                                    | vare by following the directions at the appro                                                                               | priate OS link                              |

#### Create and Deploy NF Azure Gateway

This section will guide a user through the steps on how to create a NF Manage Gateway in the NF Console UI and install it in the Azure vNet.

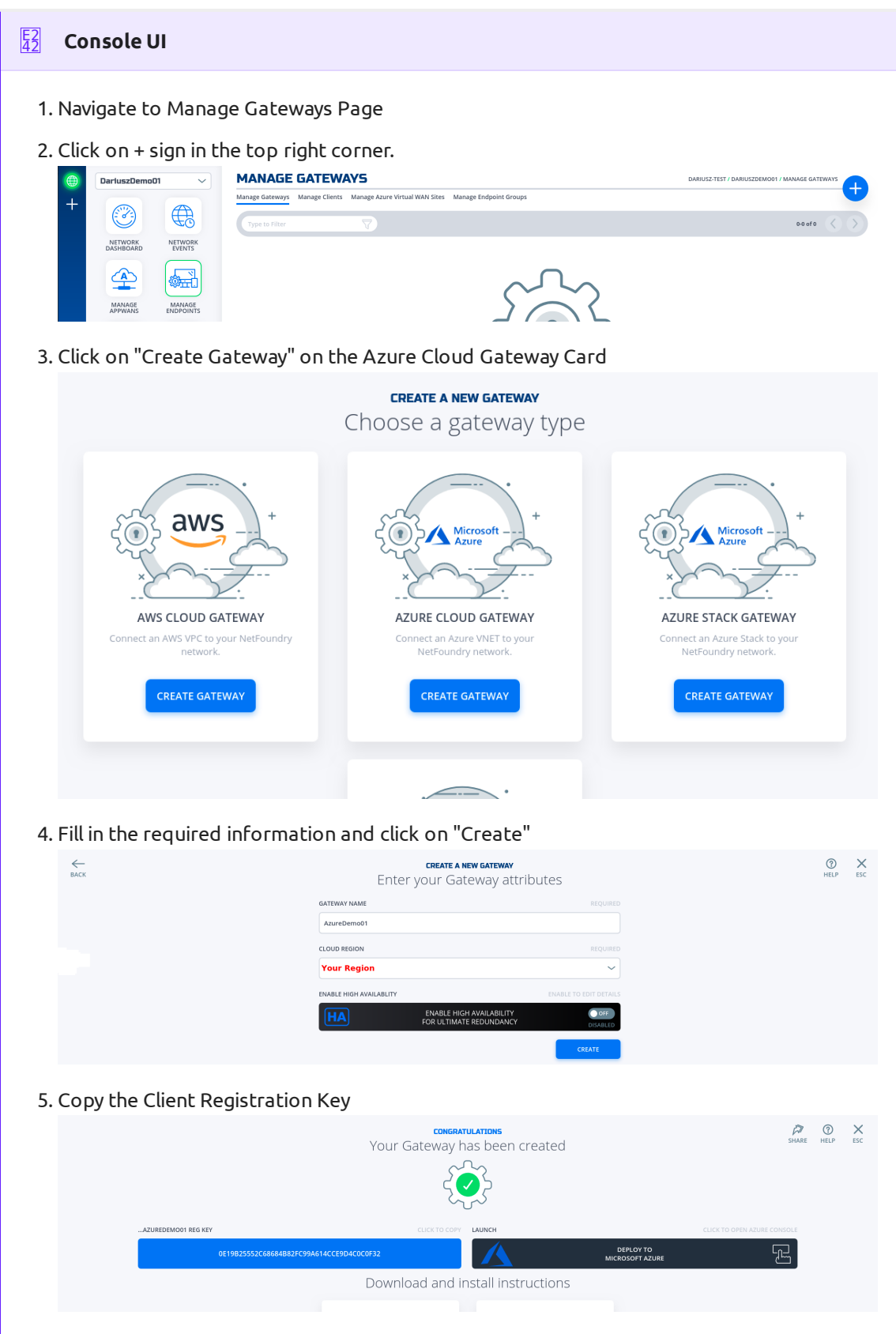

6. Click on "Deploy to Microsoft Azure". It will take you to the Azure Portal and ask you for your login credentials.

7. You will be presented with the template that needs to be filled. The first section is the Basics regarding your Subscription and Resource Group this gateway will be deployed in.

| Your Subscription Name   | $\sim$                                                                           |
|--------------------------|----------------------------------------------------------------------------------|
| Your Resource Group Name | ~                                                                                |
| Create new               | ,                                                                                |
| (US) East US             | $\sim$                                                                           |
|                          | Your Subscription Name<br>Your Resource Group Name<br>Create new<br>(US) East US |

 The second section related to resources associated with this gateway. e.g. vm name, ip address space, security groups, etc. you will paste the registration key copied in step 5. You will also need the public ssh key to use for access to this gateway remotely.

| SETTINGS               |                                                                  |       |
|------------------------|------------------------------------------------------------------|-------|
| Location               | Your Region                                                      |       |
| Network Interface Name | azuredemo01-if                                                   |       |
| Security Group Name    | azuredemo01-sg                                                   |       |
| Virtual Network Name   | azuredemo01-vnet                                                 |       |
| Address Prefix         | 10.0.8.0/24                                                      |       |
| Subnet Name            | default                                                          |       |
| Subnet Prefix          | 10.0.8.0/24                                                      |       |
| Public Ip Address Name | azuredemo01-ip                                                   |       |
| Public Ip Address Type | Dynamic                                                          |       |
| Public Ip Address Sku  | Basic                                                            |       |
| Virtual Machine Name   | azuredemo01                                                      | ~     |
| Virtual Machine RG     | nf-sandbox                                                       |       |
| Os Disk Type           | Premium_LRS                                                      |       |
| Virtual Machine Size   | Standard_B1ms                                                    |       |
| Nfreg Key * 🕕          |                                                                  | ~     |
| Admin Username 🛈       | nfadmin                                                          |       |
| Ssh Key Data * 🕡       | ssh-rsa AAAAB3NzaC1yc2EAAAADAQABAAABAQCiga67wcolSXaD1bswknLreiRY | 'tZ 🗸 |

9. You will need to agree to Azure Marketplace Terms and Conditions and click to "Purchase" to continue.

| Azure Marke                                                                                                    | tplace Terms                                                                                                    | Azure Marketpla                                                                                                    | ice                                                                                  |                                                                                                    |                                                                                                    |                                                                                                    | Í                            |
|----------------------------------------------------------------------------------------------------|----------------------------------------------------------------------------------------------------|----------------------------------------------------------------------------------------------------|--------------------------------------------------------------------------------------|----------------------------------------------------------------------------------------------------|----------------------------------------------------------------------------------------------------|----------------------------------------------------------------------------------------------------|------------------------------|
| By clicking "<br>charge or bi<br>same billing<br>deployment                                                                                                    | Purchase," I (a)<br>I my current p<br>frequency as i<br>involves 3rd p                                                                                                    | ) agree to the appli<br>ayment method for<br>my Azure subscripti<br>arty offerings. Micr                                                                                                    | cable legal terms<br>r the fees associa<br>ion, until I discon<br>rosoft may share   | associated with the or<br>ted the offering(s), inc<br>tinue use of the offerin<br>my contact informatio                                                                                                    | ffering; (b) author<br>:luding applicable<br>ng(s); and (c) agre<br>on and other deta                                                                                                    | rize Microsoft to<br>e taxes, with the<br>ee that, if the<br>ils of such                                                                                                    |                              |
| deployment                                                                                                    | with the publi                                                                                                    | sher of that offering                                                                                                    | g.                                                                                   | ,                                                                                                    |                                                                                                    |                                                                                                    |                              |
| V Lagree to                                                                                                    | the terms an                                                                                                    | d conditions stated                                                                                                    | d above                                                                              |                                                                                                    |                                                                                                    |                                                                                                    |                              |
| I agree to                                                                                                    | the terms an                                                                                                    |                                                                                                    | u above                                                                              |                                                                                                    |                                                                                                    |                                                                                                    |                              |
|                                                                                                    |                                                                                                    |                                                                                                    |                                                                                      |                                                                                                    |                                                                                                    |                                                                                                    |                              |
| Purchase                                                                                                    |                                                                                                    |                                                                                                    |                                                                                      |                                                                                                    |                                                                                                    |                                                                                                    |                              |
|                                                                                                    |                                                                                                    |                                                                                                    |                                                                                      |                                                                                                    |                                                                                                    |                                                                                                    |                              |
|                                                                                                    |                                                                                                    |                                                                                                    |                                                                                      |                                                                                                    |                                                                                                    |                                                                                                    |                              |
| IC LL . NE C .                                                                                                    | towoww                                                                                                    | c doployed c                                                                                                    | uccosefully                                                                          | Hara is the view                                                                                                    | w of the Res                                                                                                    | source Gro                                                                                                    |                              |
| IF the NF Ga                                                                                                    | iceway wa                                                                                                    | is deployed s                                                                                                    | accession.                                                                           | THETE IS CHE VIEW                                                                                                    |                                                                                                    |                                                                                                    |                              |
| IF the NF Ga<br>NF Conole I                                                                                                    | UI.                                                                                                    | is deployed s                                                                                                    | decession.                                                                           |                                                                                                    |                                                                                                    |                                                                                                    |                              |
| IF THE NF Ga<br>NF Conole                                                                                                    | UI.                                                                                                    | is deployed s                                                                                                    | decessi dity.                                                                        |                                                                                                    | Notification                                                                                                    | s                                                                                                    |                              |
| IF CHEINF Ga<br>NF Conole<br>Home > nf-sandbox<br>M-sandbox<br>mf-sandbox                                                                                                    | UI.                                                                                                    | is deployed s                                                                                                    |                                                                                      |                                                                                                    | Notification                                                                                                    | s                                                                                                    | -r ·                         |
| IF CINE INF Ga<br>NF Conole<br>Hore > nf-sandbox<br>fr-sandbox<br>nf-sandbox<br>preserve gove                                                                                                    | * + Add III Edit column                                                                                                    | s Colette resource group C Refresh                                                                                                    | → Move ½ Exporto CSV   ⊘                                                             | asign tags 💼 Delete 🛓 Export template   🛇                                                                                                    | Notification:<br>More events in the /                                                                                                    | S<br>activity log →                                                                                                    | D                            |
| IF CINE INF Ga<br>NF Conole<br>Mene > nf-sandbox<br>Prosendpox<br>seech (Chr.)<br>Seech (Chr.)                                                                                                    | * + Add III Edit column<br>Subscription (change) : No                                                                                                    | S Delete resource group C Refresh froundry Non Prod                                                                                                    | → Move ↓ Export to CSV   ∅ :                                                         | osign tags  Dielee  Deport template  Orphoyments : 1 Deploying                                                                                                    | Notification:<br>D feedback<br>29 Socceeded D peloyment Min                                                                                                    | S<br>activity log →<br>mt succeeded<br>crooth Templatir to resource group 'nf-5                                                                                                    | D                            |
| IF CINE INF Ga<br>NF Conole<br>Nor - Inf-sandbox<br>P Search (Cofr.)<br>Search (Cofr.)<br>Convex<br>Convex          | Add EE Edit column     Subscription (change) : N     Subscription (change) : C                                                                                                    | S Deter resource group  Refrech  ficurary Non Prod  Work of the set cereic29aetol  down to def tax                                                                                                    | → Move ± Esporte CSV   Ø                                                             | nign tags 🖹 Diriete 🛓 Esport temptate   ⊄<br>Deployments : 1 Deployments                                                                                                    | Notification:     Nore events in the     Deedback     O Feedback     O Deprive Main     Deprive Main     Get to resource                                                                                                    | S<br>activity log →<br>int succeeded<br>constItemptate' to resource group "If-"s<br>ce group "2" Pin to deaboard                                                                                                    | D<br>andbox' wa              |
| IF CDE NF Ga<br>NF Conole<br>Nore > rf-andox<br>nf-sandbox<br>sancy proc<br>Sancy (chr)<br>Sancy (chr)<br>Sanc                                                                                                    | <ul> <li>Add EE fat column</li> <li>Subscription (blange) : No</li> <li>Subscription (blange) : Column</li> </ul>                                                                                                    | Deter recource group C Refrech      Terrority Non-Ned      Stable 4125-4416-8561-cete29aabdf      A have to add tapp                                                                                                    | → Move ± Export to CSV   ∅ :                                                         | augn tugs 📄 Deleter 🛓 Deport template 🛛 🤇<br>Deployments : 1 Deploying                                                                                                    | Predback<br>9 Socceeded<br>9 Socceeded                                                                                                    | S<br>activity log -><br>nrt succeeded<br>crossift Temptate <sup>1</sup> to resource group Tuf-s<br>ce group * P in to dubboard                                                                                                    | D<br>andbox' wa<br>a few se  |
| IF CDE NF Ga<br>NF Concle<br>Item 7 infander<br>P Sechicity<br>Access control (AM)<br>P Tage<br>Access control (AM)<br>P Tage                                                                                                    | <ul> <li>+ Add III Edit column</li> <li>Subscription (Parage) : N</li> <li>Subscription (Parage) : Ci</li> <li>Tage (shanga) : Ci</li> <li>Lauredemo01</li> </ul>                                                                                                    |                                                                                                    | → Move ≜ Diports CDV   Ø ·                                                           | asign tags 📄 Delets 🛓 Deport template 📔 📿<br>Deployments : 1 Deploying<br>A                                                                                                    | Predux     Predux     Societation     Societation     Societation     Societation     Societation     Societation     Societation                                                                                                    | S activity top +- int succeeded cosoft.Threader's to resource group 1nf-4 cosoft.Threader's to deabloard c group of the to deabloard                                                                                                    | andbox' wa                   |
| IF CRE NF Ga<br>NF Concle<br>Iore > readox<br>Porter > readox<br>Porter > readox                                                                                                    | Ceveral y we we we we we we we we we we we we we                                                                                                    | a Deter recours group C Refrech af Coundy Non-Med Biodod 425-4416. Selected/25/Med/ Achieve to add tags  C Show hidden types C Biow hidden types C                                                                                                    | → Move ≵ Deports CDV   0 /                                                           | stign tags @ Delets ± Export temptate   ©<br>Digitaryments : 1 Digitaryments                                                                                                    | ○ Feedback. 3 Socceeded Notification Wore events in the<br>Deployment 3th<br>Deployment 3th<br>Sistemation                                                                                                    | s<br>activity log +<br>accoreded<br>costalt.Threfate' to resource group 11-4<br>ar group 0. P This to distributed                                                                                                    | D<br>andbox' wa<br>a few se  |
| IF CHE NF Ga<br>NF Concles<br>Nor                                                                                                    | * + Add EE Edit column<br>Subcorption (2 and 2 and 2 a |                                                                                                    | → Meve ± Expect to CBV   ∅.                                                          | align tags  Divide  to Deployments : 1 Deployments : 1 Deploym | V Fredback<br>js Saccaseded Notification Netre events in the<br>Deployment Min<br>Is in the events                                                                                                    | S<br>activity log = 1<br>mit successful<br>constitutional formation for group Trif-<br>ic group:<br>2 <sup>10</sup> Tim to dashbard                                                                                                    | D<br>andbox' wa<br>a few se  |
| IF CDE NF Ga<br>NF Concles<br>Iver       ref cardice<br>ref cardice<br>ref                                                                                                    | + Add EE fot column<br>share you have been as a second second sec |                                                                                                    | → Move ½ Exports CV   0.                                                             | ntign tags Deleter & Export tangiate C<br>Deployments : 1 Deployment<br>Pyre ?4<br>Network Kerface                                                                                                    | Preduck     P Seconded     Societation                                                                                                    | S<br>activity log +<br>ret successful<br>costell Templater to resource goup M4<br>costell Templater to resource goup M4<br>P Part to decloard                                                                                                    | andbox' wa<br>a few se       |
| IF Che NF Ga<br>NF Concles<br>Image: Second Second Seco                                                                                                    | <ul> <li>+ Adi III fat colum</li> <li>Subscripton (brange) 1%</li> <li>Subscripton (brange) 1%</li> <li>Subscripton (brange) 1%</li> <li>Tage (brange) 1 de di recents</li> <li>Insuestanciali</li> <li>Subscripton (brange) 1%</li> </ul>                                                                                                    | S Deter recorre group C Refrech  Stoudy Non Prod  Stoudy Non Prod Stoudy Non Prod  Stoudy  | → Move & Eports CV   0                                                               | augn tags @ Dalets ≧ Depot timplate ©<br>Deployments : 1 Deploying<br>A<br>Type ?↓.<br>Network interface<br>Palicie Paliets<br>Network interface                                                                                                    | P Feedback     P Socceeded     S Socceeded     S Socceeded     S Socceeded                                                                                                    | S<br>acturity log +<br>net successed<br>counce for a seconce group inf +<br>counce for the debload<br>of Pin to debload                                                                                                    | andbox' wa                   |
| IF CNE NF Ga<br>NF Concle<br>Tore > nf and/or<br>Participation<br>Participation<br>Particip                                                                                                    | <ul> <li>+ Add EE Ed colum</li> <li>Suburytion (D ang) 1.0</li> <li>Suburytion (D ang) 1.0</li></ul>                                                                                                    | Delete recource group      Petersh      Granday Non Prod      Stade Selecter(29)      (prot + add Tags      (prot + add Tags        | → Move ½ Exports CEV   ∅/                                                            | Align Tags  Divides  type * L  Network Kindfrace Public Public Public                                                                                                    | ○ Feedback<br>29 Secreteded<br>39 Secreteded<br>30 Secreteded<br>30 Se | s<br>activity log +<br>coshift tervitet to resource group 11-4<br>coshift tervitet to resource group 11-4<br>x group 2 Pills to debboard                                                                                                    | andbox' wa                   |
| IF Che NF Ga<br>NF Concles<br>Nor of santox<br>Prove of santox<br>Prove of santox                                                                                                    | 4 + Ad EE Bit column<br>Subcryton (Brang) 1%<br>Subcryton (Brang) 1%<br>Subcryton (Bran                                                                                                    | S Deter recource group  B Deter recource group  B Deter recource group  B Deter recource group  B Deter recource group  B Deter recource group  B Deter recource group  D Deter recource group  D Det | → Move ± Expect to CW   0 /                                                          | align tage  ☐ Delete  ↓ Oport temptate                                                                                                    | P Fredback     3 Saccreded                                                                                                    | S<br>activity log +<br>en succeeded<br>ar group PF Pito to dealbaard                                                                                                    | andbox' wes                  |
| IF Che NF Ga<br>NF Concles<br>If santos<br>If santos<br>If sant                                                                                                    | <ul> <li>+ Adi III Edit colum</li> <li>Subaraption (Edit column)</li> <li>Subaraption (Edit column)</li> <li>Subaraptio</li></ul>                                                                                                    | a Deter records group C Refrech and the records group C Refrech and the records group C Refrech and the records and tags brown hidden types O and the records and tags and the records and tags and the records and tags and the records and tags and the records and tags and the records and tags and the records and tags and tags  | → Move 2 Deports CW   0.  (***********************************                       | atign tags  Dieles  type *L  Network security group Vetual retwork                                                                                                    | O Feedback     P Seconded     S Socieded     Department     Department                                                                                                    | s<br>activity log +<br>net successed<br>registery ? Pro to debload<br>? Pro to debload<br>DARULSZDEMO01 / MANAGE GAT                                                                                                    | c<br>andbox' wa<br>a few se  |
| IF Che NF Ga<br>NF Concles<br>If antice<br>If antice<br>If anti                                                                                                    | Here and the second second se         | S Dekter recource group  Refrech  Foundation  Bedded H22-64th-SErf-cefe299aebd  A have hadd segs  C content  C content  C content  C content                                                                                                    | → More ≜ Export to CPV   ♥)<br>(*g Add ther<br>EWAYS<br>Elients Manage Azure Virtual | nign taga 🖹 Dieles 🛓 Esport temptale 🛛 🖓<br>Deployments : 1 Deployments : 1 Deploying<br>*<br>*<br>Network iterface<br>Network security group<br>Virtual network<br>WAN Sites Manage Endpoint Groups                                                                                                    | Prediask     S Saconded                                                                                                    | 5 activity log + resourced decourse groups the crowth Template's to resource groups the resource groups of Pin to declarated DARIUSZDEMO01 / MANAGE GAT                                                                                                    | andbox' wa<br>a few se       |
| Ir Che NF Ga<br>NF Concles<br>NF Concles<br>New Office<br>Concentration<br>Concentration<br>Co                                                                                                    | Head and the second second se         | S Deter recorce group  Prode 44:2-46:-56:-66:29med4  ferandry Non Ned Prode 44:2-46:-56:-66:29med4  to New Lead top:  Type:                                                                                                    |                                                                                      | align tags 🕑 Delets 🛓 Oport temptale 🔍 🖓<br>Deployments : 1 Deployments : 1 Deployment<br>n<br>Type †4.<br>Network interface<br>Network interface<br>Network interface<br>Network interface<br>Vertual network                                                                                                    | Preclask<br>g 5 Sacceeded       Notification       Ver event in the<br>Department in the<br>Department in the Department in the<br>Department in the Department in the<br>Department in the Department in the<br>Department in the Department in the Department in the<br>Department in the Department in the Department in the Department in the<br>Department in the Department in the Department in                                                                                                    | s<br>activity log +<br>coald treated to social group 144<br>arg group                                                                                                    | D andbox was                 |
| IF Che NF Ga<br>NF Concleu<br>If Gardon<br>If Gardon<br>If Gard                                                                                                    |                                                                                                    | Delete recource group      Petersh      foundaty Non Prod      956dd 442-446-561-est-259as-541      control = add          Deleter recource group          Type = add          Location = add          Deleter recource group          Type = add          Location = add          Deleter recource group          Type = add          Location = add          Deleter recource group          Type to Filter         Gateways Label                                                                                                    | → Move ⊉ Diport to CW                                                                | Align tags @ Delek & Toport temptale @<br>Deployments : 1 Deploying<br>Type *1.<br>Network Kenface<br>Public IP address<br>Network Kenface<br>Public IP address<br>Network Kenface<br>Public IP address<br>Network Kenface<br>WAN Sites Manage Endpoint Groups                                                                                                    | O Feedback<br>25 Seconded<br>35 Seconded<br>DARUSZ-TEST / I<br>Location                                                                                                    | s activity log + manaceded activity log // Pro to dediced activity of Provide dediced DARIUSZDEMO01 / MANAGE GAT 1-1 of 1 Cloud Provider                                                                                                    | a few se                     |
| IF Che NF Ga<br>NF Conclea<br>If sailer<br>Sailer<br>Sa | Herrore the second second sec         | S Delete recource group  Refeet  S  S  Delete recource group  Refeet  S  S  Refeet  S  Refeet  Refeet  S  Refeet  Refeet  S  Refeet  S  Refeet  Refeet  S  Refeet  S  Refeet  Refeet  S  Refeet  S  Refeet  S  Refeet  Refeet  Refeet  Refeet  Refeet  Refeet  Refeet  Refeet  Refeet Refeet Refe | → Move ⊉ Exports COV 0                                                               | All and a second second | P Feedback S S Seconded D Control D Control D                                                                                                    | s antipusceeded counterpainter of the declarate counterpainter of the declarate of the declarate DARIUSZDEMOOI / MANAGE GAT 1-1 of 1 Cloud Provider                                                                                                    | antibox' was<br>a tew see    |
| IT CHE NF Ga<br>NF Concles<br>In a familie<br>P a familie<br>P and the familie<br>Access control (AM)<br>P and the familie<br>Access control (AM)<br>P and<br>P access control (AM)<br>P and<br>P access control (AM)<br>P and<br>P access control (AM)<br>P access control (AM)<br>P acces                                                                                                    | Herriss     Herriss            | S Device recource group  Refeet  S  Device recource group  Refeet  S  S  Refeet  S  Refeet  Refeet  S  Refeet  S  Refeet  Refeet  S  Refeet  S  Refeet  Refeet  S  Refeet  S  Refeet  Refeet  Refeet  Refeet  Refeet  Refeet  Refeet  Refeet Refeet Re | → Move ⊉ Exports COV 0                                                               | Alier Private Gateway                                                                                                    | P Feedback S S Sociedad D Secondad D Second                                                                                                    | 5 and started by the second and the second and the | D<br>andbox' was<br>a few se |

#### **Create IP Network Service**

This section will guide a user through the steps on how to create a NF Service.

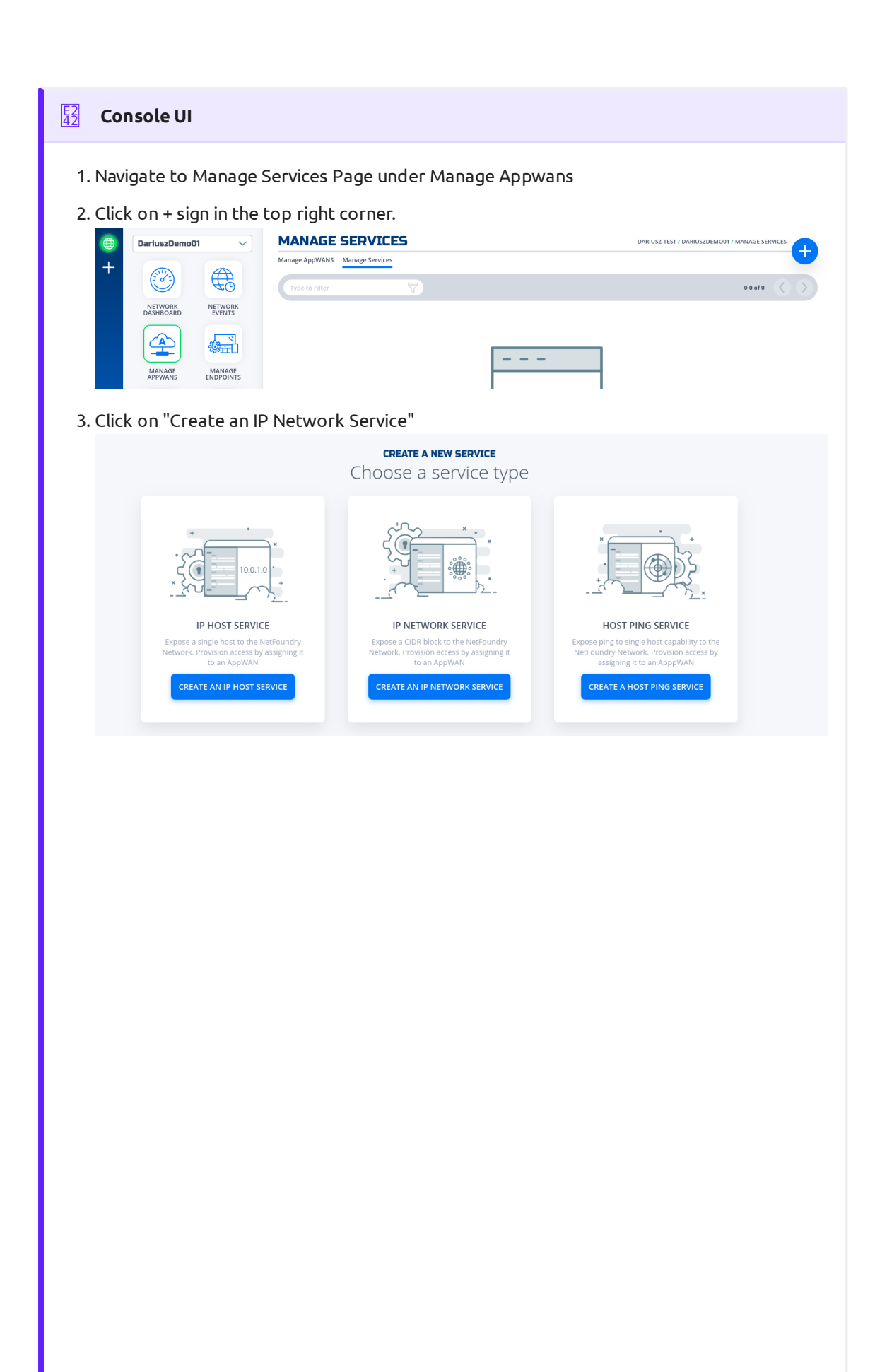

| SERVICE NAME BEQUIRED   access-to-10.0.0.074 BEQUIRED   ACTEWAY BEQUIRED   ACTEWAY BEQUIRED   INTWORK ADDRESS BEQUIRED   10.0.024 BEQUIRED   SPECIFY INTERCEPT MODE BEQUIRED   Specific Ports INTERCEPT MODE   Specific Ports BEQUIRED   SPECIFY INTERCEPT PORTS AND RANGES BEQUIRED   2 SPECIFY INTERCEPT PORTS AND RANGES   2 SPECIFY INTERCEPT PORTS AND RANGES   3 SPECIFY EXCLUDED INTERCEPT PORTS AND RANGES   3 SPECIFY EXCLUDED INTERCEPT PORTS AND RANGES   3 SPECIFY EXCLUDED INTERCEPT PORTS AND RANGES   3 SPECIFY EXCLUDED INTERCEPT PORTS AND RANGES   3 SPECIFY EXCLUDED INTERCEPT PORTS AND RANGES   3 SPECIFY EXCLUDED INTERCEPT PORTS AND RANGES   3 SPECIFY EXCLUDED INTERCEPT PORTS AND RANGES   3 SPECIFY EXCLUDED INTERCEPT PORTS AND RANGES   4 SPECIFY EXCLUDED INTERCEPT PORTS AND RANGES   4 SPECIFY EXCLUDED INTERCEPT PORTS AND RANGES   5 SPECIFY EXCLUDED INTERCEPT PORTS AND RANGES   4 SPECIFY EXCLUDED INTERCEPT PORTS AND RANGES   5 SPECIFY EXCLUDED INTERCEPT PORTS AND RANGES   6 SPECIFY EXCLUDED INTERCEPT PORTS AND RANGES   6 SPECIFY EXCLUDED INTERCEPT PORTS AND RANGES   6 SPECIFY EXCLUDED INTERCEPT PORTS AND RANGES   6 SPECIFY EXCLUDED INTERCEPT PORTS AND RANGES   6 SPECIFY EXCLUDED INTERCEPT PORTS AND RANGES   6 <th></th> <th><b>CREATE A NEW IP NETW</b><br/>Enter your service</th> <th>e attributes</th> <th></th> <th></th>                                                                                                    |                         | <b>CREATE A NEW IP NETW</b><br>Enter your service | e attributes       |                 |                   |
|----------------------------------------------------------------------------------------------------|-------------------------|---------------------------------------------------|--------------------|-----------------|-------------------|
| access-to-10.0.0.0/24   ATEWAY   REQUIRED   NETWORK ADDRESS   10.0.0/24   NETRECEPT ADDRESS   Specific Ports   Specific Ports   Specific Port                                                                                                    | SERVIC                  | E NAME                                            |                    | REQUIRED        |                   |
| ATENVY BEQUIRED   MYS-us-east-1-Gateway01 INTENDER ADDRESS   10.0.0.024 INTERCEPT ADDRESS   10.0.0.024 Specific Ports   Specific Ports INTERCEPT PORTS AND RANGES   Specific Ports INTERCEPT PORTS AND RANGES   Specific Ports INTERCEP                                                                                                    | acce                    | ss-to-10.0.0.0/24                                 |                    |                 |                   |
| WWS-use-east-1-Gateway01   NETWORK ADDRESS   10.0.0724   NTERCEPT ADDRESS   10.0.0724   PORT INTERCEPT MODE   Specific Ports   SPECIPY INTERCEPT PORTS AND RANGES   REQUIRED   2   DVANCED OPTIONS   OPEN TO EDIT DETAILS   ADVANCED OPTIONS   OPEN TO EDIT DETAILS   Important   Please make sure the service you want to access is behind the gateway you specify here.                                                                                                    | GATEV                   | VAY                                               |                    | REQUIRED        |                   |
| NETWORK ADDRESS     TEQUARED     TEQUARED     TEQUARED     SPECIFY INTERCEPT PORTS AND RANGES     REQUIRED     SPECIFY EXCLUDED INTERCEPT PORTS AND RANGES     REQUIRED     SPECIFY EXCLUDED INTERCEPT PORTS AND RANGES     REQUIRED     CENTE     Important      Please make sure the service you want to access is behind the gateway you specify here.   If successfully, the service is green.                                                                                                    | AWS                     | -us-east-1-Gateway01                              |                    | ~               |                   |
| Intercept Address   Intercept Address   Intercept Address   Specific Ports   Specific Ports                                                                                                    | NETW                    | DRK ADDRESS                                       |                    | REQUIRED        |                   |
| INTERCEPT ADDRESS   10.0.0/24   PORT INTERCEPT MODE   Specific Ports   SPECIFY INTERCEPT PORTS AND RANGES   REQUIRED   2   SPECIFY EXCLUDED INTERCEPT PORTS AND RANGES   REQUIRED   SPECIFY EXCLUDED INTERCEPT PORTS AND RANGES   REQUIRED   SPECIFY EXCLUDED INTERCEPT PORTS AND RANGES   REQUIRED   SPECIFY EXCLUDED INTERCEPT PORTS AND RANGES   REQUIRED   SPECIFY EXCLUDED INTERCEPT PORTS AND RANGES   REQUIRED   SPECIFY EXCLUDED INTERCEPT PORTS AND RANGES   REQUIRED   SPECIFY EXCLUDED INTERCEPT PORTS AND RANGES   REQUIRED   SPECIFY EXCLUDED INTERCEPT PORTS AND RANGES   REQUIRED   SPECIFY EXCLUDED INTERCEPT PORTS AND RANGES   REQUIRED   SPECIFY EXCLUDED INTERCEPT PORTS AND RANGES   REQUIRED   SPECIFY EXCLUDED INTERCEPT PORTS AND RANGES   REQUIRED   SPECIFY EXCLUDED INTERCEPT PORTS AND RANGES   REQUIRED   SPECIFY EXCLUDED INTERCEPT PORTS AND RANGES   REQUIRED   SPECIFY EXCLUDED INTERCEPT PORTS AND RANGES   Important   Prese   Interception:   Important   Interception:   Important   Interception:   Important   Interception:   Important   Interception:   Important   Interception:   Important   Interception: Interception: Interception: Interception: <                                                                                                    | 10.0                    | 0.0/24                                            |                    |                 |                   |
| Inportant     Important     Inscreened     Important     Important                                                                                                    | INTER                   | CEPT ADDRESS                                      |                    |                 |                   |
| PORT INTERCEPT MODE REQUIRED   Specific Ports Important   Required priors   REQUIRED REQUIRED   Specify Excluded INTERCEPT PORTS AND RANGES REQUIRED   Example: 1271, 1800-1871 Important   Important CRATE   Please make sure the service you want to access is behind the gateway you specify here.   If successfully, the service is green.                                                                                                    | 10.0                    | 0.0/24                                            |                    |                 |                   |
| Specific Ports   SPECIFY INTERCEPT PORTS AND RANGES   REQUIRED   22   SPECIFY EXCLUDED INTERCEPT PORTS AND RANGES   REQUIRED   Example: 1271, 1800-1871   ADVANCED OPTIONS   OPEN TO EDIT DETAILS   Important   Please make sure the service you want to access is behind the gateway you specify here.   Insuccessfully, the service is green.   Important                                                                                                    | PORT                    | NTERCEPT MODE                                     |                    | REQUIRED        |                   |
| SPECIFY INTERCEPT PORTS AND RANGES   PEQUIRED   SPECIFY EXCLUDED INTERCEPT PORTS AND RANGES   REQUIRED   Example: 1271, 1800-1871   ADVANCED OPTIONS   OPEN TO EDIT DETAILS   ADVANCED OPTIONS   CREATE   Important Please make sure the service you want to access is behind the gateway you specify here. If successfully, the service is green. Important Important Intercest of the service is green. Important Important Import                                                                                                    | Spec                    | ific Ports                                        |                    | ~               |                   |
| Important     Please make sure the service you want to access is behind the gateway you specify here.   If successfully, the service is green.   Important                                                                                                    | SPECIF                  | Y INTERCEPT PORTS AND RANGES                      |                    | REQUIRED        |                   |
| SPECIFY EXCLUDED INTERCEPT PORTS AND RANGES   Example: 1271, 1800-1871   ADVANCED OPTIONS   OPEN TO EDIT DETAILS   ADVANCED OPTIONS   CRATE    Important Please make sure the service you want to access is behind the gateway you specify here. If successfully, the service is green.   Import Import Important                                                                                                    | 22                      |                                                   |                    |                 |                   |
| SPECIFY EXCLUDED INTERCEPT PORTS AND RANGES REQUIRED   Example: 1271, 1800-1871 ADVANCED OPTIONS   OPEN TO EDIT DETAILS Important   Important CREATE   If successfully, the service is green.   Important Important                                                                                                    |                         |                                                   |                    |                 |                   |
| SPECIFY EXCLUDED INTERCEPT PORTS AND RANGES REQUIRED   Example: 1271, 1800-1871 ADVANCED OPTIONS   OPEN TO EDIT DETAILS Important   CREATE CREATE Important Please make sure the service you want to access is behind the gateway you specify here. If successfully, the service is green. Important Important I                                                                                                    |                         |                                                   |                    |                 |                   |
| Example: 1271, 1800-1871   ADVANCED OPTIONS   OPEN TO EDIT DETAILS   CREATE   Important   Please make sure the service you want to access is behind the gateway you specify here. If successfully, the service is green.   Important   MANAGE SERVICES   / / ///// ///////////////////////////                                                                                                    | SPECIF                  | Y EXCLUDED INTERCEPT PORTS AND RANGES             |                    | REQUIRED        |                   |
| ADVANCED OPTIONS<br>ADVANCED OPTIONS<br>CREATE<br>CREATE<br>CREATE<br>Please make sure the service you want to access is behind the gateway you specify<br>here.<br>If successfully, the service is green.<br>Please make sure the service is green.<br>MANAGE SERVICES<br>(MANAGE SERVICES)<br>(MANAGE SERVICES)<br>(MANAGE SERVIC | Exa                     | npre: 1271, 1000-1071                             |                    |                 |                   |
| ADVANCED OPTIONS         CREATE         Important         Please make sure the service you want to access is behind the gateway you specify here.         If successfully, the service is green.         If successfully, the service is green.         Image Services         Image Services         Image Services         Image Services         Image Services         Image Services         Image Services                                                                                                    | ADVA                    | ICED OPTIONS                                      | OPEN               | TO EDIT DETAILS |                   |
| CREATE Important Please make sure the service you want to access is behind the gateway you specify here. If successfully, the service is green. If successfully, the service is green. If successfully is the service is green. If successfully is                                                                                                    |                         | ADVANCED OPT                                      | TIONS              | $\sim$          |                   |
| Important         Please make sure the service you want to access is behind the gateway you specify here.         If successfully, the service is green.         If successfully, the service is green.         Image Services         Image Services         Image Services         Image Services         Image Services                                                                                                    |                         |                                                   |                    | CREATE          |                   |
| Important         Please make sure the service you want to access is behind the gateway you specify here.         If successfully, the service is green.         If successfully, the service is green.         Image Services         Image Services         Image Services         Image Services         Image Services         Image Services         Image Services         Image Services         Image Services                                                                                                    |                         |                                                   |                    |                 |                   |
| Please make sure the service you want to access is behind the gateway you specify here.                                                                                                    |                         | t                                                 |                    |                 |                   |
| If successfully, the service is green.<br>Hermotive filter in the services of the services of th                                                                                                    | Please make su<br>here. | ire the service you want to acce                  | ss is behind the g | jateway you     | specify           |
| If successfully, the service is green.<br>HANAGE SERVICES / / /MANAGE SERVICES / / /MANAGE SERVICES / / //MANAGE SERVICES / / //MANAGE SERVICES / / //MANAGE SERVICES / / //MANAGE SERVICES / / //MANAGE SERVICES / / //MANAGE SERVICES / / //MANAGE SERVICES / / //MANAGE SERVICES / / //MANAGE SERVICES / / //MANAGE SERVICES / //////////////////////////////////                                                                                                    |                         |                                                   |                    |                 |                   |
| Demo01      MANAGE SERVICES     / //MANAGE SERVICE     // //MANAGE SERVICE                                                                                                    | If successfully, the    | e service is green.                               |                    |                 |                   |
| Type to Filter                                                                                                    | Demo01                  | MANAGE SERVICES Manage AppWANS Manage Services    |                    | /               | / MANAGE SERVICES |
| NETWORK NETWORK                                                                                                    | +                       |                                                   |                    |                 |                   |

#### Create AppWan

This section will guide a user through the steps on how to enable service connectivity to users by creating an appwan.

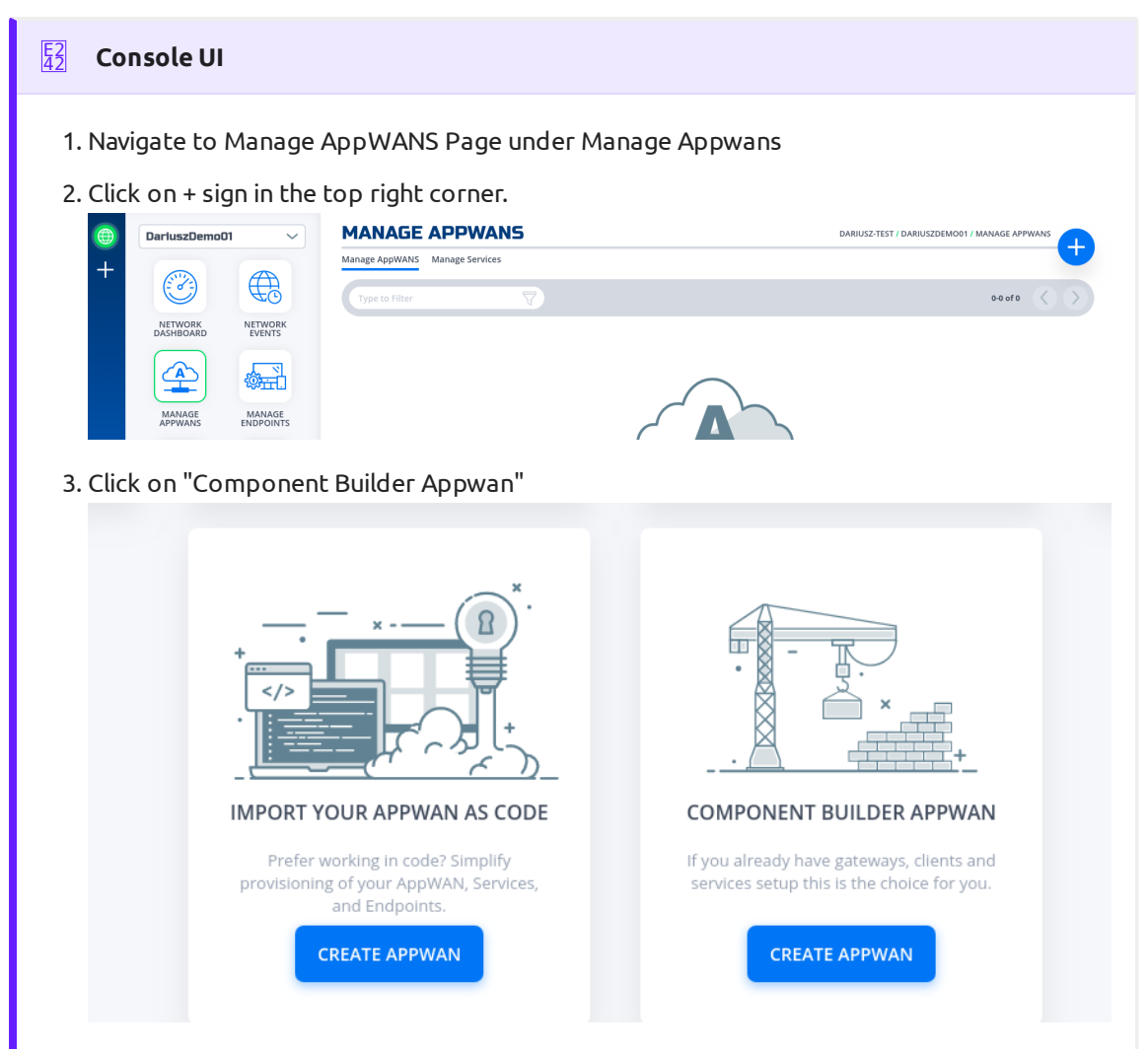

4. Move the desired client (e.g. DemoClient01) from "Available" Clients to "Selected" Endpoints. Move the desired service (e.g. DemoServiceSsh) from "Available" to "Selected"

|                    | Choose from        | m existing co    | oamo                                 | nents, or add new ones |        |
|--------------------|--------------------|------------------|--------------------------------------|------------------------|--------|
|                    |                    |                  |                                      |                        |        |
| 1                  | APPWAN NAME        |                  |                                      | REQUIRED               |        |
|                    | DemoAppWan         |                  |                                      |                        |        |
| 2                  | ADD CLIENTS, GATEW | AYS, OR ENDPOINT | GROUP                                | s                      |        |
|                    | Search for Endpo   | bints            |                                      |                        |        |
| AVAILABLE GROUPS   |                    | ADD NEW 🕂        |                                      | SELECTED ENDPOINTS     |        |
|                    |                    |                  |                                      | DemoClient01           |        |
|                    |                    |                  |                                      |                        |        |
|                    |                    |                  |                                      |                        |        |
| AVAILABLE CLIENTS  |                    |                  |                                      |                        |        |
|                    |                    |                  | $\stackrel{\leftarrow}{\rightarrow}$ |                        |        |
|                    |                    |                  |                                      |                        |        |
| AVAILABLE GATEWAY  | ſS                 | ADD NEW 🛨        |                                      |                        |        |
| AzureDemo01        |                    |                  |                                      |                        |        |
|                    |                    |                  |                                      |                        |        |
|                    |                    |                  |                                      |                        |        |
| 3                  | Search for a Serv  | vice             |                                      |                        |        |
|                    |                    |                  |                                      |                        |        |
| AVAILABLE SERVICES |                    | ADD NEW 🕂        |                                      | DemoServiceSsh         |        |
|                    |                    |                  |                                      |                        |        |
|                    |                    |                  |                                      |                        |        |
|                    |                    |                  |                                      |                        |        |
|                    |                    |                  | $\leftarrow$                         |                        |        |
|                    |                    |                  | $\rightarrow$                        |                        |        |
|                    |                    |                  |                                      |                        |        |
|                    |                    |                  |                                      |                        |        |
|                    |                    |                  |                                      |                        |        |
|                    |                    |                  |                                      |                        |        |
|                    |                    |                  |                                      |                        |        |
|                    |                    |                  |                                      |                        | CREATE |

| 5. Click on "Create".                                               |                                                                  |
|---------------------------------------------------------------------|------------------------------------------------------------------|
| Your AppWAN has l                                                   | YOUR APPWAN SUMMARY<br>been created! A network summary is below. |
| What's next? Finish conne                                           | cting your network by registering new clients and gateways.      |
| NEW CLIENTS<br>Share Client Registration In                         | nfo NEW GATEWAYS Tap to Launch and Register                      |
| <ol> <li>APPWAN NAME<br/>DemoAppWan 2</li> <li>ENDPOINTS</li> </ol> |                                                                  |
| DemoClient01 [7]                                                    |                                                                  |
| GATEWAYS                                                            | REGISTER NEW GATEWAYS                                            |
| 3 SERVICES<br>SERVICE DEFINITIONS<br>DemoServiceSsh (?)             |                                                                  |
| 4 ENDPOINT GROUPS                                                   |                                                                  |
| Want to add ar<br>with the same                                     | nother environment TAP TO CLONE                                  |
| 6. Done                                                             |                                                                  |